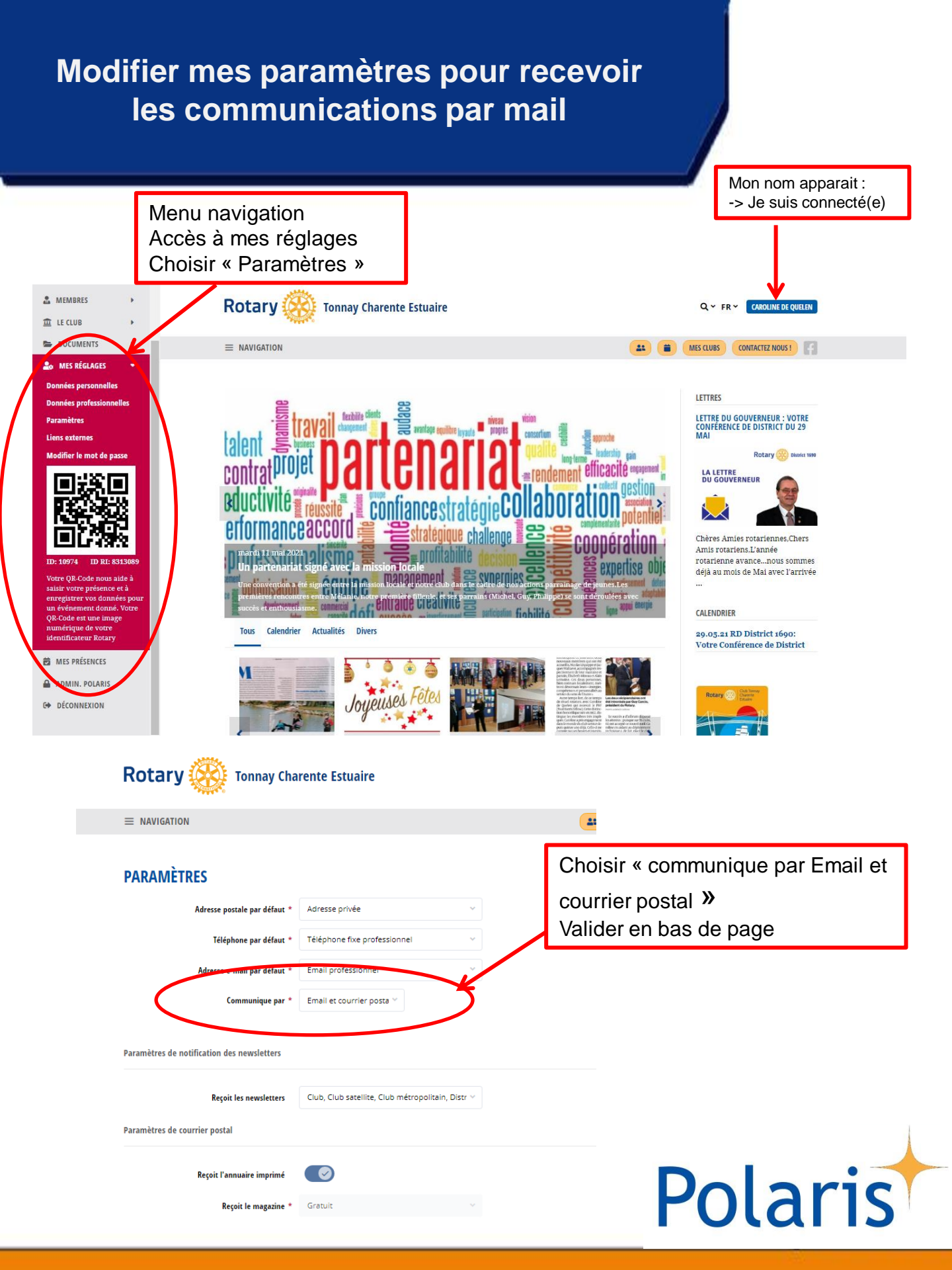

## Modifier les paramètres de mode de communication d'un membre (CICO)

| Rotary 🛞 🚊               | 1. En mode admin<br>Utilitaires -> Utilitaires<br>-> Listes de membres                                                                | par type de réception<br>-> Choisir courrier postal<br>uniquement<br>-> Cliquer sur rechercher |  |  |  |  |  |
|--------------------------|----------------------------------------------------------------------------------------------------|------------------------------------------------------------------------------------------------|--|--|--|--|--|
| 🕄 Vie du Club            | Listes de membres                                                                                                    | - Filtrer 🛃 Exportation 🗸                                                                      |  |  |  |  |  |
| Membres >                |                                                                                                    |                                                                                                |  |  |  |  |  |
| ■ Organisation de Club → | Entrer un terme de rect Q Choisir le genre · Actif ·                                                                                  | De borteaux Est                                                                                |  |  |  |  |  |
| i Informations de Club > |                                                                                                    |                                                                                                |  |  |  |  |  |
| Documents                | Fonction(s) du comité       V       Distinction(s)       V       Langue d'affichage préférée       Courrier postal uniquement       V |                                                                                                |  |  |  |  |  |
| Paramètres de Club       | 🗸 Deckarathan 🛱 Dáisitialítear la racharatha                                                                                          |                                                                                                |  |  |  |  |  |
| 🎤 Utilitaires 🛛 🖌 👻      | Rechercher Reiniualiser la recherche                                                                                                  |                                                                                                |  |  |  |  |  |
| Groupes de destinataires |                                                                                                    |                                                                                                |  |  |  |  |  |
| Listes de membres        | Des Nomes District Depres dubes Instité Statutes Distinction 5                                                                        | enstians dans la prenze - Conro Né o la Astians                                                |  |  |  |  |  |
| • Lettre en série        | chez u                                                                                                    | nité                                                                                           |  |  |  |  |  |
|                          | • 3. La liste des membres s'affiche                                                                                                   |                                                                                                |  |  |  |  |  |
|                          | des membres concernés<br>-> Cliquer sur le crayon                                                                                     |                                                                                                |  |  |  |  |  |

2. Filtrer les membres

Polaris

| Rotary 🛞 😑                                                                                    | Ξ      | Membres                                                                                                    |                                             |                       | RC     RC     Salut: Caroline I                                                        |
|-----------------------------------------------------------------------------------------------|--------|----------------------------------------------------------------------------------------------------|---------------------------------------------|-----------------------|----------------------------------------------------------------------------------------|
| 😭 Page d'accueil >                                                                            | ><br>> | Commencer > Membres > Tous > Ana Maria BINET Mettre à jour le membre '                                                             | رctif)                                      |                       | Personnel Professionnel Communicité Paramètres Liens sternes Compteutilisateur Présen- |
| Membres     V     Membres actifs     Membres invités                                          | ~      | Adresse postale par défaut *<br>Téléphone par défaut *                                                                             | Adresse privée<br>Téléphone portable privé  | ~<br>~                | 4. Sur la fiche du membre                                                              |
| Prospects     Autres contacts     Inactifs                                                    |        | Adresse e-mail par défaut +<br>Communique par *                                                                                    | E-mail privé<br>Email et courrier post \vee | $\mathbf{i}$          | -> Aller dans parametres<br>-> Modifier le type de                                     |
| <ul> <li>Dispensé d'assiduité</li> <li>Transferts de membres</li> <li>Statistiques</li> </ul> |        | Paramètres de notification des newsletters<br>Reçoit les newsletters<br>Paramètres de courrier postal<br>Recoit l'annuaire imprimé | pas de newsletter                           | ~                     | « email et courrier postal »                                                           |
| ① Organisation de Club<br>i Informations de Club<br>Documents                                 | ><br>> | Reçoit le magazine *<br>Langues                                                                                                    | Gratuit                                     |                       | -> Sauvegarder                                                                         |
| ● Paramètres de Club →                                                                        | ><br>> | Langues préférées d'affichage et de newsletters (par ordre<br>de priorité) *                                                       | A choix<br>Anglais                          | VOS CHOIX<br>Français | RI                                                                                     |

Répéter l'opération pour chaque membre concerné